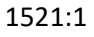

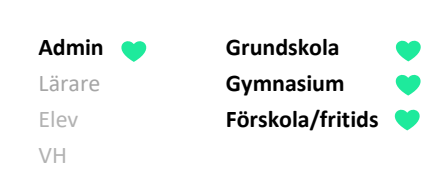

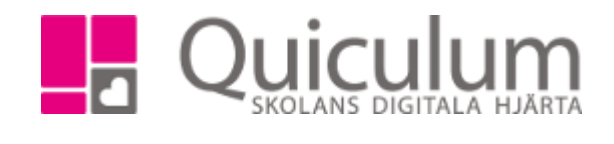

## Publicera och redigera länkar

Denna instruktion beskriver hur administratör går tillväga för att publicera länkar i Quiculum.

Länkar publiceras i sidhuvudet (bredvid notiser) för alla roller i Quiculum. Skolor/kommuner kan välja om de därutöver vill ha en modul för Länkar på startsidan. Tillgång till modulen kan rollstyras.

1. Klicka på Länkar i vänstermenyn.

I denna vy syns alla de länkar som för närvarande är publicerade.

2. Klicka på +Ny länk.

Ett nytt fönster öppnas.

- 3. Namnge länken (i exemplet heter länken Quiculum)
- Välj om du vill ha en beskrivning till länken (Denna är synlig bredvid länken i modulen Länkar på startsidan.)
- Klistra in din nya länk. (OBS! Tänk på att exempelvis dokument som länkas till behöver vara delade så att läsaren har behörighet till dem)
- 6. Välj därefter om den ska ligga i sidhuvudet och/eller på startsidan.
- Under "Skolenheter" väljer du din skola eller någon/några av tillgängliga skolenheter.
- 8. Under "roller" väljer du vilka som ges tillgång till länken.
- Om du klickar på Avancerat kan du begränsa publicering av länken till vald tidsperiod och även lägga till en ikon för länken.
- 10. Klicka på SPARA.

Nu är länken publicerad.

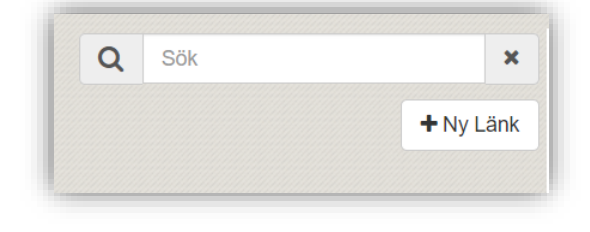

| Ny länk        |                                            |          |
|----------------|--------------------------------------------|----------|
| Quiculum       |                                            |          |
| Följ länken fö | ör att komma till <u>Quiculums</u> hemsida |          |
| https://www.q  | quiculum.se/                               |          |
| 🖌 Visa i sidhu | uvud 🗹 Visa på startsidan                  |          |
| Mottagare      |                                            |          |
| Skolenheter    |                                            |          |
| Demoskolan >   | ×                                          |          |
|                |                                            |          |
| Roller         |                                            |          |
| Admin × Ele    | lev X Lärare X Vårdnadshavare X            |          |
|                |                                            |          |
| Klasser        |                                            |          |
| Välj klasser   |                                            |          |
| ^ Avancera     | at Avbr                                    | yt Spara |
| Synlig från:   | 2019-04-08                                 |          |
| Synlig till:   | 2020-06-11                                 |          |
| lkon (ex: fa-s | star, fa-envelope)                         |          |
| Färg (ex: dar  | rkblue, yellow, #3c0)                      |          |
|                |                                            |          |

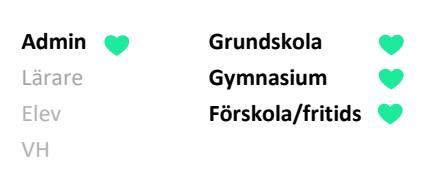

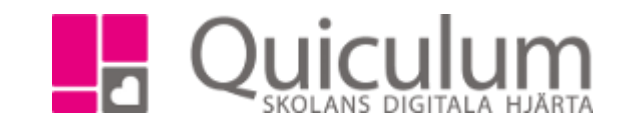

## a) Redigera eller ta bort länkar

Denna instruktion beskriver hur du som administratör kan redigera eller ta bort länkar som publicerats.

1. Klicka på Länkar i vänstermenyn.

I denna vy syns alla de länkar som för närvarande är publicerade

2. Om du vill redigera länken – klicka då på redigera-knappen

| Q | Sök           | ×   | Support<br>Skapad av Adam Eriksson                                          | × | ľ |
|---|---------------|-----|-----------------------------------------------------------------------------|---|---|
|   | <b>+</b> Ny L | änk | SVT<br>Dagens datum är ej inom datumintervallet!<br>Skapad av Adam Eriksson | × | Ø |

Då öppnas den ursprungliga vyn för publicering.

- 3. Gör dina ändringar.
- 4. Klicka på SPARA.

**Notera att** du under avancerat i redigera-vyn kan styra när länken ska vara publicerad i Quiculum. Du behöver alltså inte ta bort den helt under "Länkar" – utan kan behålla t ex en länk som bara är tillgänglig periodvis.

## Vill du ändå ta bort länken helt?

1. Klicka då på "x"-ikonen bredvid aktuell länk.

|    | Du får följande<br>kontrollfråga: | Vill du radera "SVT"? |  |
|----|-----------------------------------|-----------------------|--|
| 2. | Välj "ja" och<br>länken raderas.  | Ja Avbryt             |  |